## 北外网课平台使用指南

北外网课一站式学习平台支持 pc 端及移动端的自助学习

## 第一步:登陆北外网课官网(www.beiwaiclass.com)或下载"北外网课"app

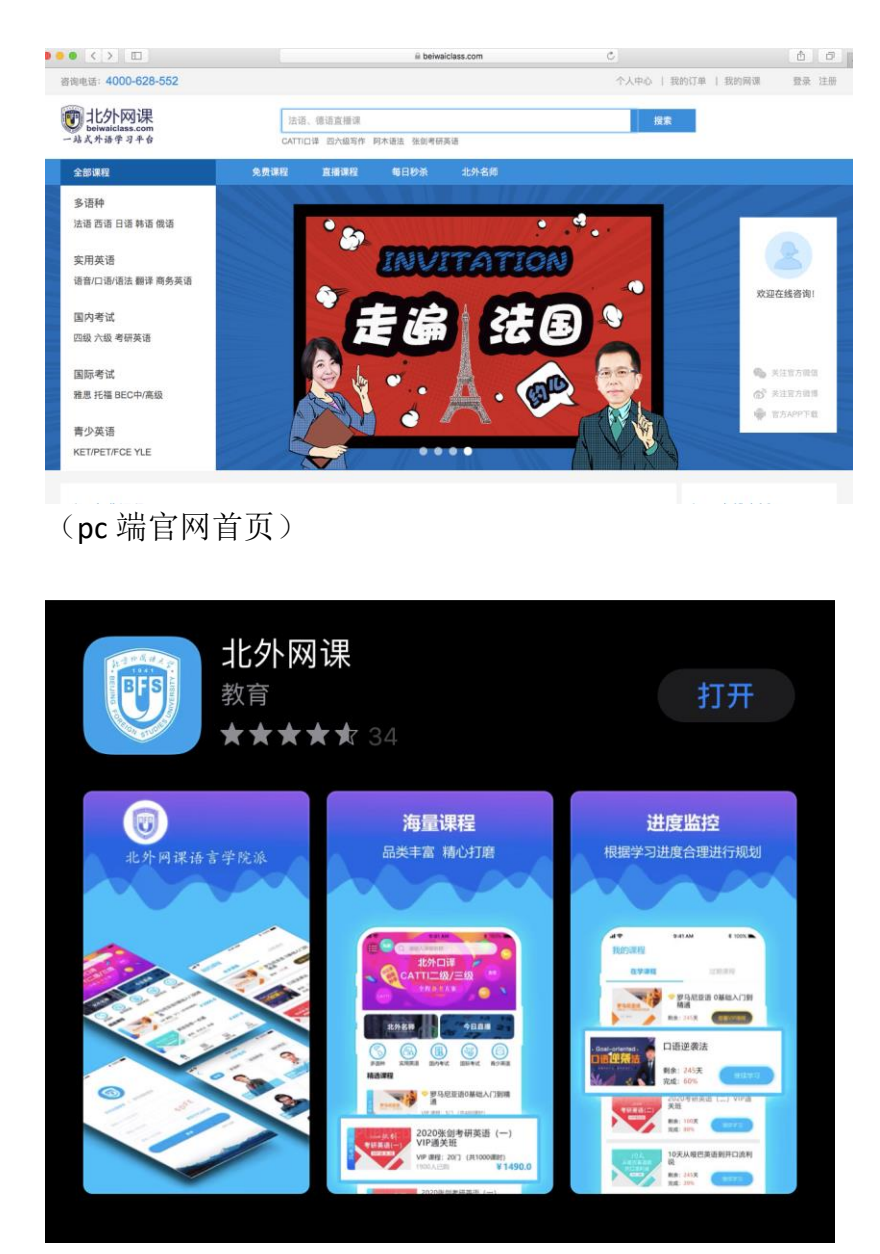

("北外网课"app,各大应用商城均有下载)

## 第二步:进入官网/app 首页,注册并登录

| 北外网课在线注册 |                  |           |         |  |
|----------|------------------|-----------|---------|--|
|          |                  | 已有账号?直接去登 | <b></b> |  |
| 手机号码     | 请输入您的手机号码        |           |         |  |
| 图片验证码    | 请输入图片验证码         | D-3-B-V   |         |  |
| 短信验证码    | 请输入短信验证码         | 获取短信验证码   |         |  |
| 设置密码     | 请输入6-16位字符,区分大小写 |           |         |  |
|          | 立即注册             |           |         |  |
|          |                  |           |         |  |

(pc端用户,请点击官网首页右上角"注册"按钮进行注册)

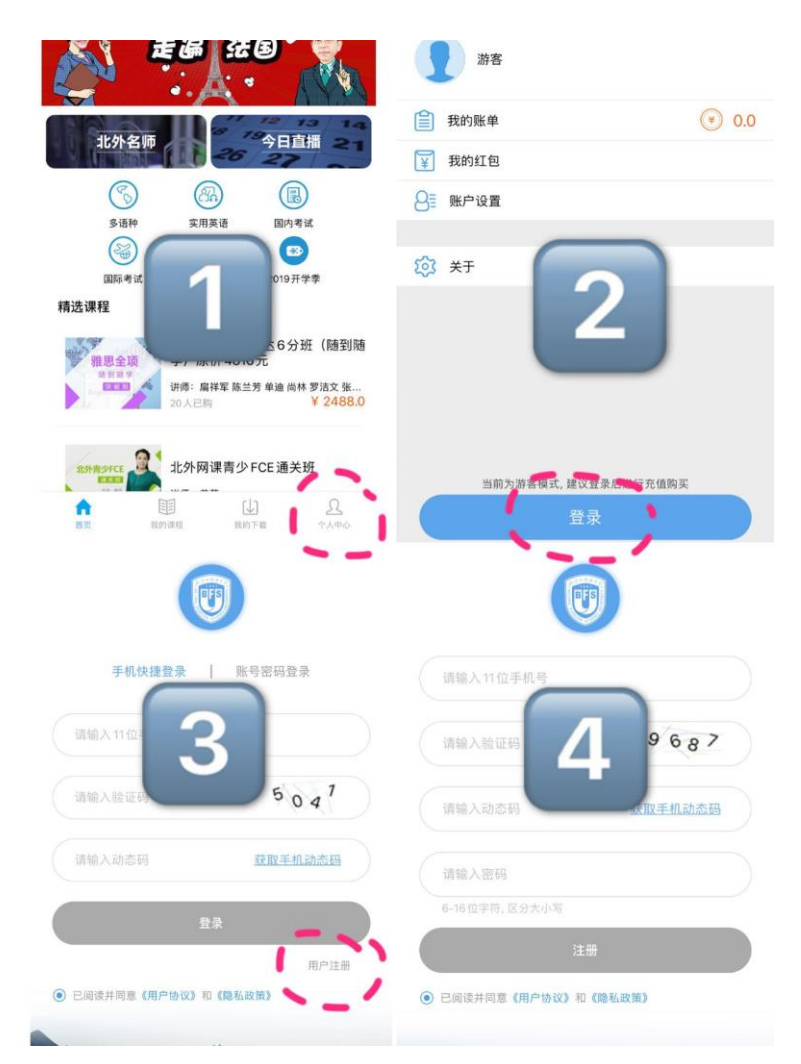

(移动端用户,打开 app,点击右下角"个人中心",点击登陆,找到用户注册,填写信息,注册完成)

## 第三步:找到所需课程,立刻开始学习

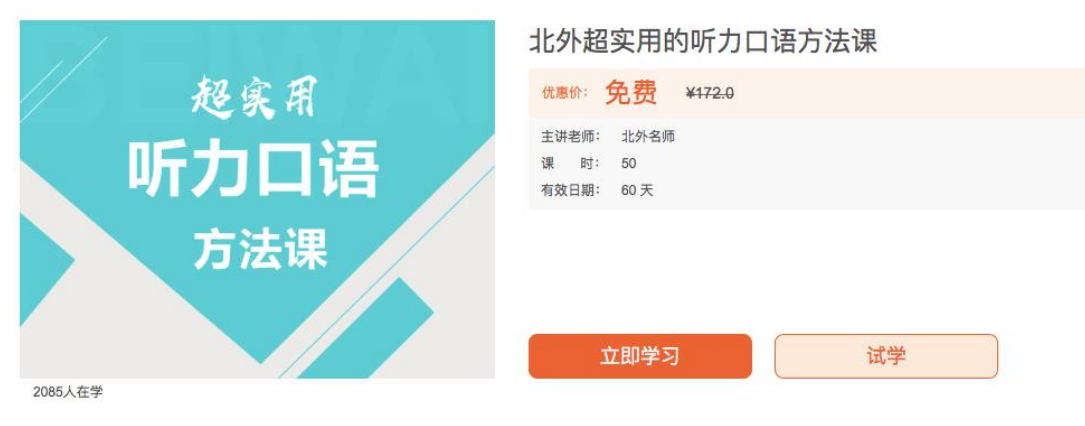

<sup>(</sup>点击"立刻学习"即可听课)